## 2019. 3.1 aFrameEdit for Ver. 2.00 Quick Reference

| aFrame Edit Version 2.00    |                               |                       |                                 |                               |                             | - 🗆 X                             |
|-----------------------------|-------------------------------|-----------------------|---------------------------------|-------------------------------|-----------------------------|-----------------------------------|
| ₩ <b>×</b> ₩                |                               |                       |                                 |                               |                             |                                   |
| _Input Level                | Group                         |                       | Projec                          | ct/Tone                       |                             | aFrame Version VER 2.00           |
| Center                      | <u>A</u> <u>B</u>             | C D FNG O             | riginal Save Prj Lo             | oad Prj Save Grp Ed           | lit C                       | onnection                         |
| Edge                        | GRP C'                        | 02/10                 | Tone                            | .oad Tone Save Tone E         | dit                         | aFrame is connected.              |
| Main O Frequency            | Sub Frequency<br>O Cent       | Ktra Frequency O Cent |                                 | Select Inst                   | Select Effect               |                                   |
| Main In C70/E30 +           | Sub In C65/E35 +              | Xtra In C65/E35 🛟     | DryC EqF 3200 🜩 Hz              | Original                      | Original                    |                                   |
| MainOvt Natural 🗸           | Sub Ovt Cymbal 🗸              | Xtra Type Jx TxS 🗸    | DryC EqG <mark>+5.0 </mark> dB  | Save As                       | Save As                     |                                   |
| MainHrmNo <mark>32</mark> 🔮 | SubHrmNo 22 🗧                 | Xtra Tune C2 🖨 -10 🖨  | DryC EqQ 1.0 🜩                  |                               |                             |                                   |
| MainTune C2 🗣 +00 🜩         | SubTune C4 🖨 +10 🖨            | Xtra Dcay 120 🚔 ms    | DryE.EqF 3536 🜩 Hz              | Pressure                      |                             |                                   |
| MainDcay 1.5 🚔 sec          | SubDcay <mark>340 💺</mark> ms | Xtra Hold 20 🚔 ms     | DryE.EqG <mark>+5.0</mark> 🜩 dB | Mute Sens 20 🜻                |                             |                                   |
| Main HFD 1.00 🚔             | Sub HFD 0.75 🖨                | XtraFltQ 10.0 🖨       | DryE.EqQ <mark>4.0</mark>       | Mute Mask 80 븆 ms             | RATE <mark>25 🚔</mark>      | FxMtrx Snd/Rtn 🗸                  |
| Main DQM 75 景               | Sub DQM 70 🗧                  | Xtra DQM 100 🚔        | Center LPF 395 🜩 Hz             | Mute Dcay 40 😫                | DEPTH <mark>85 </mark>      | AmbienceType OFF 🗸 🗸              |
| Main DFM <mark>-8 景</mark>  | Sub DFM 1 🗦                   | Xtra DFM              | Edge HPF 891 🔶 Hz               | Bend Curve A <mark>3 景</mark> | MANUAL 70 🚼                 | Ambience Lev 70 🕂                 |
| Main PFM 📒 🖶                | Sub PFM 0 韋                   | Xtra PFM 0 🚔          | C Pan                           | Dia-L                         | RESO <mark>88 🗦</mark>      | Comp Sw 🛛 🔍 🗸                     |
| mTriad 🗸                    | mTriad V                      | Xtra Mute OFF 븆       | L R                             | Pitten                        | XFB 55 景                    | CompThrs <mark>-14.0 🜩</mark> dB  |
| 24 E                        | Sub SC ?? 🗄                   | Xtra Delay 4 🚔 ms     | C Lev C Snd                     | Mute                          | MOD_PH 180 景                | leg CompRatio 🔒 😯 🗸               |
| MainMute OFF                | SubMute OFF 불                 | Xtra D.Tap 7 📑        |                                 |                               | STAGE 4 景                   | CompKnee <mark>HARD v</mark>      |
| Main OD <mark>-50 🖨</mark>  | Sub OD 🗧                      | mTriad 🗸              | 0 100                           | Bal                           | PressMode OFF               | ✓ CompAtck <mark>0.0 </mark> ns   |
|                             | Sub Delay 🛛 불 ms              | 24 ÷                  |                                 | L R                           | PressSens <mark>50 </mark>  | CompRele <mark>200 </mark> ms     |
|                             | Sub D.Tap <mark>3 🗦</mark>    | XtraBoost 0 韋         | min min                         | Lev                           | PressAtck <mark>60 🖨</mark> | ns CompGain <mark>1.0 🛨</mark> dB |
| Pan                         | Pan no 🖬                      | Xtra Jx               | E Pan M+ 🖨                      | max I                         | PressRele 100 🚔             | ns CompCurve                      |
| L R                         | L R                           | Coo Ln 🗧              | L R                             | 70                            | Phaser S <del>w</del> ON    |                                   |
| Lev Snd                     | Lev Snd                       | Lev Snd               | E Lev E Snd                     |                               |                             |                                   |
| max   max                   | max max                       | max max 1             | max max                         | min                           |                             |                                   |
| 105 105                     | 75 00 7                       | 85 105                |                                 |                               |                             |                                   |
| 100 100                     | 10 30                         | 00 100                | 0 100                           | P Out                         |                             |                                   |
|                             |                               |                       |                                 |                               |                             |                                   |
|                             |                               |                       |                                 |                               |                             | -48 dB                            |
|                             |                               |                       | No of Street                    |                               |                             |                                   |

1. Connect aFrame( firmware Ver. 2.00).

TOP VIEW

2. Compressor Curve Monitor

If selected effect tone's "Comp Sw" is ON, Compressor curve is displayed.

Changing "CompThrs" and/or "CompRatio", "CompKnee", "CompGain", curve will change.

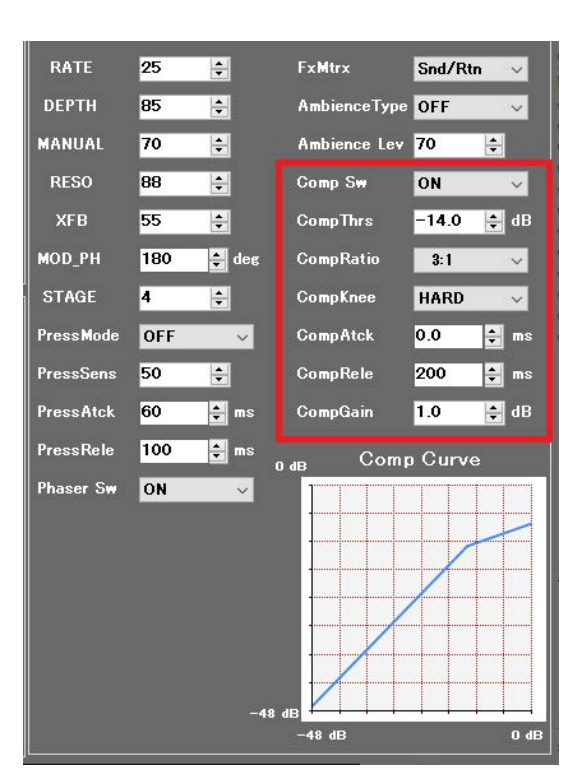

COMP CURVE MONITOR

3. Select Factory Tone.

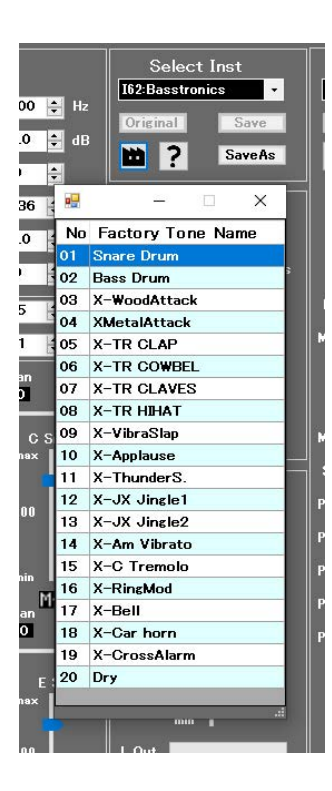

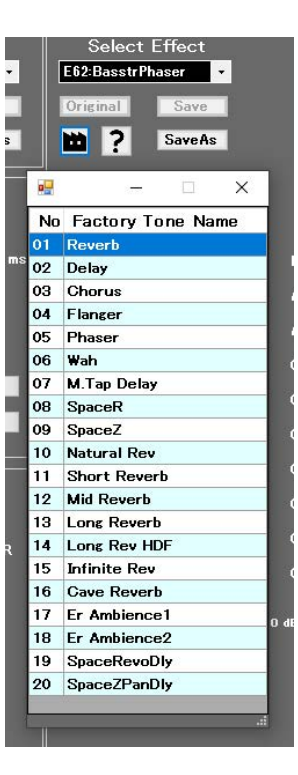

SELECT INST FACTORY PRESET

SELECT EFFECT FACTORY PRESET

Push Factory icon, preset tone collection are displayed. Select and push "Return Key", selected tone is loaded.

If you want to back to original tone, push "Original button". If you want to re-back to preset tone, push "Edited button".

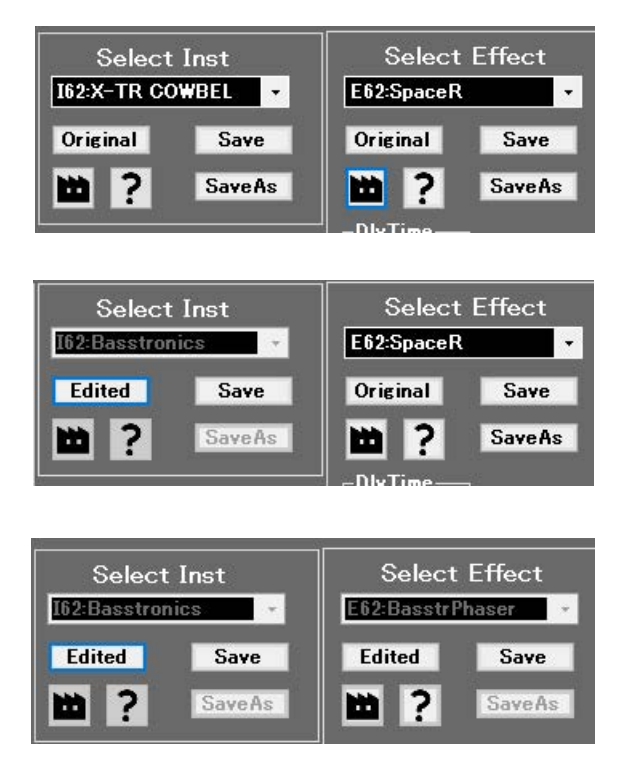

4. Parameter Randomize function.

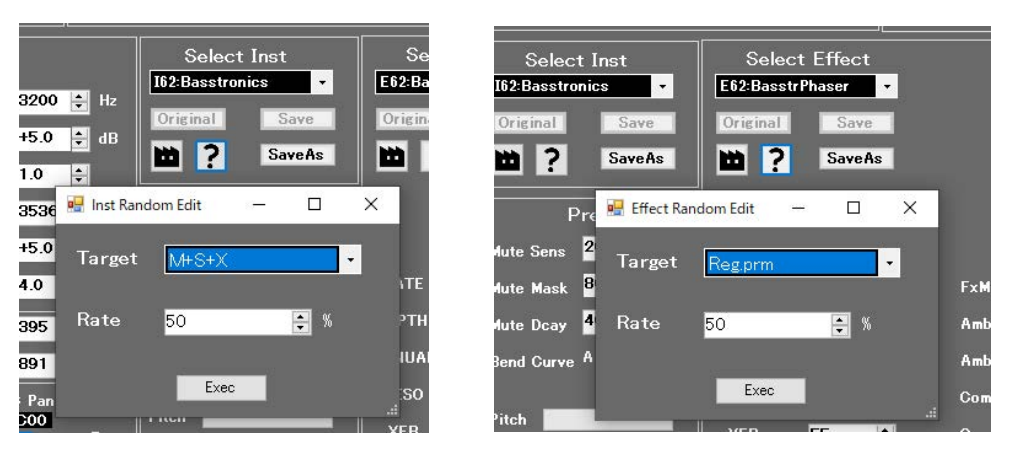

If you push INST or EFFECT question icon, parameter randomize view is displayed. In the INST, "Target" can select "MainPrm", "SubPrm", "XtraPrm", "M+S+X" of 4 type. "Rate" is rate of change from the current tone settings, 0% unchanged, 100% totally difference setting.

Push Exec button!!

5. Group and Tone Editing.

In the previous version, there was "SaveAs" button in the red frame below.

| Group- |   |       |                |    |     |          |      | _<br>_Project/To | ne ———    |           |
|--------|---|-------|----------------|----|-----|----------|------|------------------|-----------|-----------|
|        | A | В     | 0              | D  | ENC | Original | Save | Prj Load         | Prj Save  | Grp Edit  |
| ~      |   | GRP C | '02 <i>/</i> ' | 10 | >>  | 1        |      | Tone Load        | Tone Save | Tone Edit |

This new version, instead of "SaveAs" button, "GrpEdit" and "Tone Edit" buttons are added at the Project/Tone area.

## 5-1 Group Editing.

Push "GrpEdit" button, current Group mapping is displayed another view. When initialized, 10 tones are assigned to each of the 8 group A to D'.

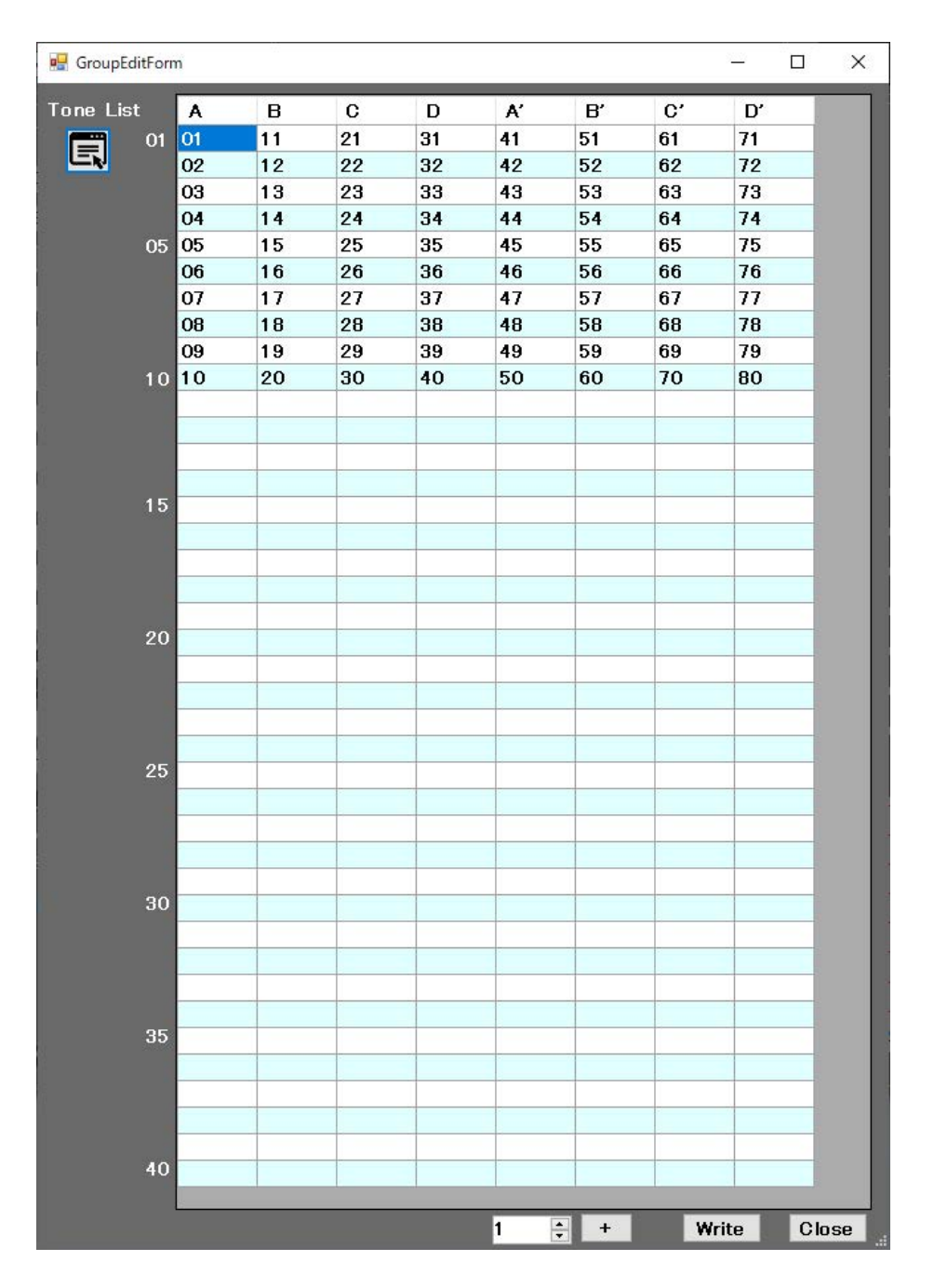

Each number can be dragged and dropped, so you can move to your favorite position. If you want to delete number, select and push "Delete Key".

If you want to add favorite number from 01 to 80, decide the number at the bottom TextField and push plus button.

It is added behind the currently selected position.

So if you want to add each group's last position, select currently last number and add.

Here is an example of doing the operation explained above.

| 🖳 GroupEdit | Form | n  |    |    |    |     |    | 3    | - 0   | ×   |
|-------------|------|----|----|----|----|-----|----|------|-------|-----|
| Tone List   | [    | A  | в  | С  | D  | A'  | B' | C'   | D'    |     |
|             | 01   | 01 | 11 | 21 | 31 | 41  | 51 | 61   | 71    |     |
|             |      | 02 | 12 | 23 | 32 | 42  | 52 | 62   | 72    |     |
|             |      | 03 | 22 | 24 | 33 | 43  | 53 | 63   | 73    |     |
|             |      | 04 | 13 | 25 | 34 | 44  | 54 | 64   | 74    |     |
| i i         | 05   | 06 | 14 | 26 | 35 | 46  | 59 | 65   | 75    |     |
|             |      | 07 | 15 | 27 | 45 | 47  | 60 | 66   | 76    |     |
|             |      | 08 | 16 | 28 | 36 | 48  |    | 67   | 77    |     |
|             |      | 09 | 17 | 29 | 05 | 49  |    | 68   | 78    |     |
|             |      | 10 | 18 | 30 | 37 | 50  |    | 69   | 79    |     |
|             | 10   |    | 19 | 20 | 38 |     |    | 70   | 80    |     |
|             |      |    |    |    | 39 |     |    |      | 01    |     |
|             |      |    |    |    | 40 |     |    |      | 01    |     |
|             |      |    |    |    |    |     |    |      | 01    |     |
|             |      |    |    |    |    |     |    |      | 01    |     |
|             | 15   |    |    |    |    |     |    |      | 01    |     |
|             |      |    |    |    |    |     |    |      | 01    |     |
|             |      |    |    |    |    |     |    |      |       |     |
|             |      |    |    |    |    |     |    |      |       |     |
|             |      |    |    |    |    |     |    |      |       |     |
|             | 20   |    |    |    |    |     |    |      |       |     |
|             |      |    |    |    |    |     |    |      |       |     |
|             |      |    |    |    |    |     |    |      |       |     |
|             |      |    |    |    |    |     |    |      |       |     |
|             |      |    |    |    |    |     |    |      |       |     |
| Ú.          | 25   |    |    |    |    |     |    |      |       |     |
|             |      |    |    |    |    |     |    |      |       |     |
|             |      |    |    |    |    |     |    |      | -     |     |
|             |      |    |    |    |    |     |    |      |       |     |
|             |      |    |    |    |    |     |    |      |       |     |
|             | 30   |    |    |    |    |     |    |      |       |     |
|             |      |    |    |    |    |     |    |      |       |     |
|             |      |    |    |    |    |     |    |      |       |     |
|             |      |    |    |    |    |     |    |      |       |     |
|             | 0.5  |    |    |    |    |     |    |      |       |     |
| 1           | 35   |    |    |    |    |     |    |      |       |     |
|             |      |    |    |    |    |     |    |      |       |     |
|             |      |    |    |    |    | -   |    |      |       |     |
|             |      |    |    |    |    |     |    |      |       |     |
|             |      |    |    |    |    |     |    |      | -     |     |
|             | 40   |    |    |    |    |     |    |      |       |     |
|             |      | ł. | -  | -  | -  |     | -  | -    | -     |     |
|             |      |    |    |    |    | 1 😫 | +  | Writ | e Cla | )se |

If you want to know something from 01 to 80, and you want to hear the sound, push the "Tone List" button on the top left.

The edited list is reflected on the aFrame project by pushing "Write" button on the lower right.

Push "Close" button, view is closed.

| Idx | Inst         | Effect       | ^ |
|-----|--------------|--------------|---|
| 01  | SnappyFramey | SnapFrameRev |   |
| 02  | GrowlingPot  | GrowlPotRev  |   |
| 03  | 3D MadTemple | SpaceZMadTem |   |
| 04  | SpankBass    | SpankB.Rev   |   |
| 05  | DeepSeaGong  | DeepSebGgRev |   |
| 06  | WonderBell   | WonderBelRev |   |
| 07  | TutTutDrum   | TuTuDrmDly   |   |
| 08  | MetaGamelan  | MetaGamelDly |   |
| 09  | AquaForest   | AquaFrstTDLY |   |
| 10  | VentD'Orient | Ventor.Rev   |   |
| 11  | LogPrimitive | LogPrimtvRev |   |
| 12  | TaikoTribe   | TaikoTribRev |   |
| 13  | DrumNative   | DrumNativRev |   |
| 14  | DrumInfinity | DrumInfiRev  |   |
| 15  | Framey3D     | SpaceZFramey |   |
| 16  | Goblet Drum2 | GobletD2Rev  |   |
| 17  | HyperKanjira | HypKanjr_REV |   |
| 18  | ScatterDrums | ScatterDrRev |   |
| 19  | PuppyBell    | PuppyB.Rev   |   |
| 20  | StompBlues   | StompRev     | ~ |

## 5-2 Tone Editing.

Push "Tone Edit" button, Tone Edit view is displayed.

| 🖳 Ton | eEditForm    |         |   |         |     | 08                  |              | <u>181.1</u> 5 | × |
|-------|--------------|---------|---|---------|-----|---------------------|--------------|----------------|---|
| From  | aFrame Proje | ot File |   |         | То  | aFrame<br>• • • • • | Project File |                |   |
| Idx   | Inst         | Effect  | ^ |         | Idx | Inst                | Effec        | t              | ^ |
| 01    | blank        | blank   |   |         | 01  | blank               | blank        |                |   |
| 02    | blank        | blank   |   |         | 02  | blank               | blank        |                |   |
| 03    | blank        | blank   |   |         | 03  | blank               | blank        |                |   |
| 04    | blank        | blank   |   |         | 04  | blank               | blank        |                |   |
| 05    | blank        | blank   |   |         | 05  | blank               | blank        |                |   |
| 06    | blank        | blank   |   |         | 06  | blank               | blank        |                |   |
| 07    | blank        | blank   |   | Add All | 07  | blank               | blank        |                |   |
| 08    | blank        | blank   |   |         | 08  | blank               | blank        |                |   |
| 09    | blank        | blank   |   |         | 09  | blank               | blank        |                |   |
| 10    | blank        | blank   |   |         | 10  | blank               | blank        |                |   |
| 11    | blank        | blank   |   |         | 11  | blank               | blank        |                |   |
| 12    | blank        | blank   | 1 |         | 12  | blank               | blank        |                |   |
| 13    | blank        | blank   |   |         | 13  | blank               | blank        |                |   |
| 14    | blank        | blank   | 1 | 0.dd    | 14  | blank               | blank        |                |   |
| 15    | blank        | blank   |   | Muu     | 15  | blank               | blank        |                |   |
| 16    | blank        | blank   |   |         | 16  | blank               | blank        |                |   |
| 17    | blank        | blank   |   |         | 17  | blank               | blank        |                |   |
| 18    | blank        | blank   | 1 |         | 18  | blank               | blank        |                |   |
| 19    | blank        | blank   | 1 |         | 19  | blank               | blank        |                |   |
| 20    | blank        | blank   | ~ |         | 20  | blank               | blank        |                | ~ |

First two empty lists are displayed. The left is "From" and the right is "To". You can load the project from the "aFrame" or "Project File" on the PC.

If blank & blank tone set is selected and Add is executed, "NAKED" tone set is copied.

| 🖳 Tone | eEditForm     |              |   |         |     |              | <u>191</u> | - 🗆   | × |
|--------|---------------|--------------|---|---------|-----|--------------|------------|-------|---|
| From   | aFrame Projec | t File       |   |         | То  | aFrame Pro   | ject File  |       |   |
| Idx    | Inst          | Effect       | > |         | Idx | Inst         | Effect     |       | ^ |
| 01     | SnappyFramey  | SnapFrameRev |   |         | 01  | 3D MadTemple | SpaceZM    | adTem |   |
| 02     | GrowlingPot   | GrowIPotRev  |   |         | 02  | WonderBell   | WonderB    | elRev |   |
| 03     | 3D MadTemple  | SpaceZMadTem |   |         | 03  | VentD'Orient | Ventor.R   | ev    |   |
| 04     | SpankBass     | SpankB.Rev   |   |         | 04  | DrumNative   | DrumNat    | ivRev |   |
| 05     | DeepSeaGong   | DeepSebGgRev |   |         | 05  | Framey3D     | SpaceZF    | ramey |   |
| 06     | WonderBell    | WonderBelRev |   |         | 06  | blank        | blank      |       |   |
| 07     | TutTutDrum    | TuTuDrmDly   |   | Add All | 07  | blank        | blank      |       |   |
| 08     | MetaGamelan   | MetaGamelDly |   |         | 08  | blank        | blank      |       |   |
| 09     | AquaForest    | AquaFrstTDLY |   |         | 09  | blank        | blank      |       |   |
| 10     | VentD'Orient  | Ventor.Rev   |   |         | 10  | blank        | blank      |       |   |
| 11     | LogPrimitive  | LogPrimtvRev |   |         | 11  | blank        | blank      |       |   |
| 12     | TaikoTribe    | TaikoTribRev |   |         | 12  | blank        | blank      |       |   |
| 13     | DrumNative    | DrumNativRev |   |         | 13  | blank        | blank      |       |   |
| 14     | DrumInfinity  | DrumInfiRev  |   | Add     | 14  | blank        | blank      |       |   |
| 15     | Framey3D      | SpaceZFramey |   | nuu     | 15  | blank        | blank      |       |   |
| 16     | Goblet Drum2  | GobletD2Rev  |   |         | 16  | blank        | blank      |       |   |
| 17     | HyperKanjira  | HypKanjr_REV |   |         | 17  | blank        | blank      |       |   |
| 18     | ScatterDrums  | ScatterDrRev |   |         | 18  | blank        | blank      |       |   |
| 19     | PuppyBell     | PuppyB.Rev   |   |         | 19  | blank        | blank      |       |   |
| 20     | StompBlues    | StompRev     | ~ |         | 20  | blank        | blank      |       | ~ |

Above is example.

In the From side, select tone set and push "Return Key" or "right arrow icon" to add the To side list.

When added to the To list, the selection portion on the To list advances one. In the To list, if you push "Delete Key", tone set revert to blank. We also prepared the UI to add everything loaded in the From list.

Please select the store destination with "aFrame" or "Project File" icon at the top of To list.

Although the explanation is over with this, the edited group and tone list are stored to aFrame memory when you turn off.

Please note that it will not be stored if the connection is disconnected before that.

Enjoy !!